# Como imprimir Cad em A4?

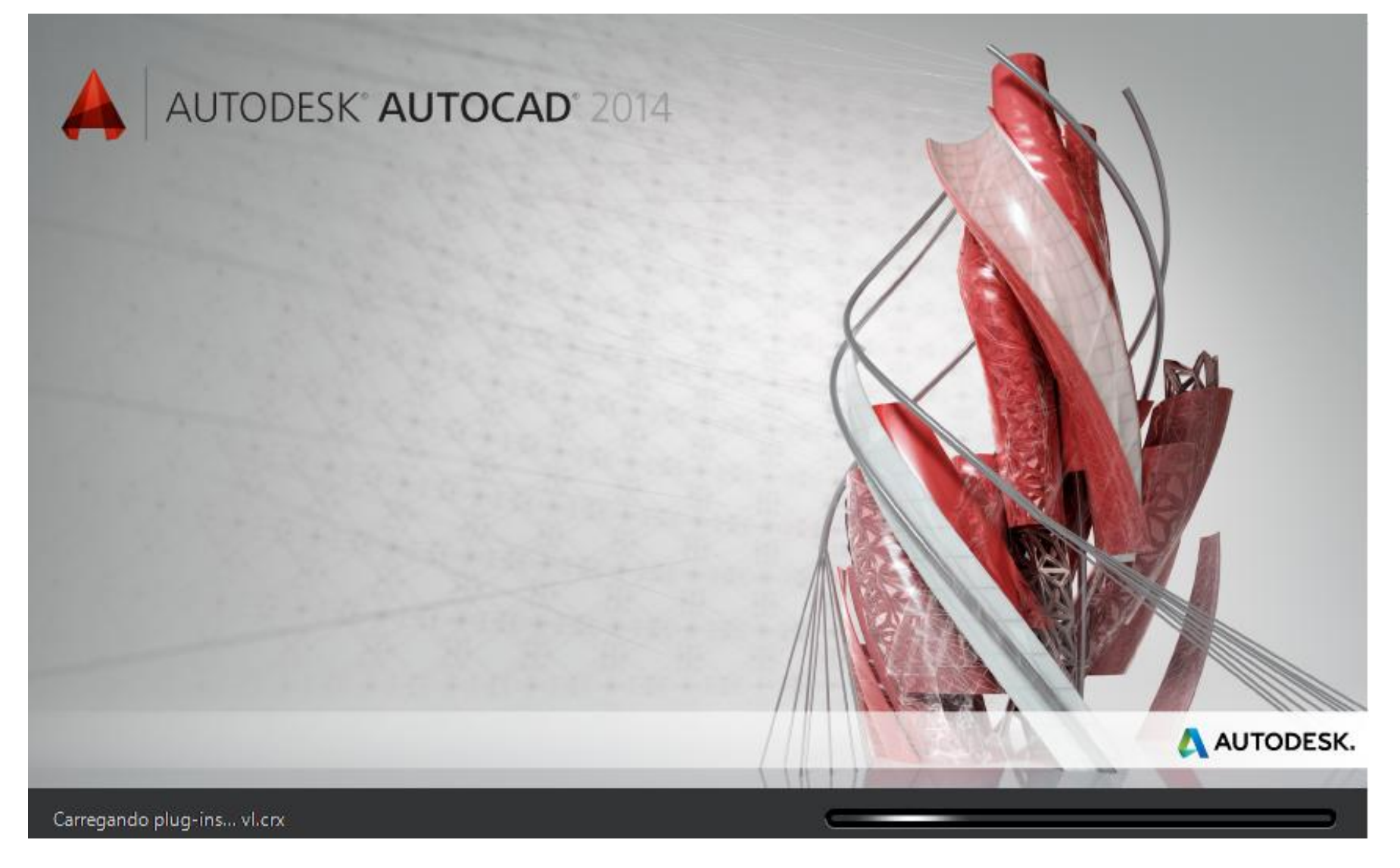

Org. Jonas Henrique M. de Lima

### 1° passo Abra o arquivo no Autocad\*

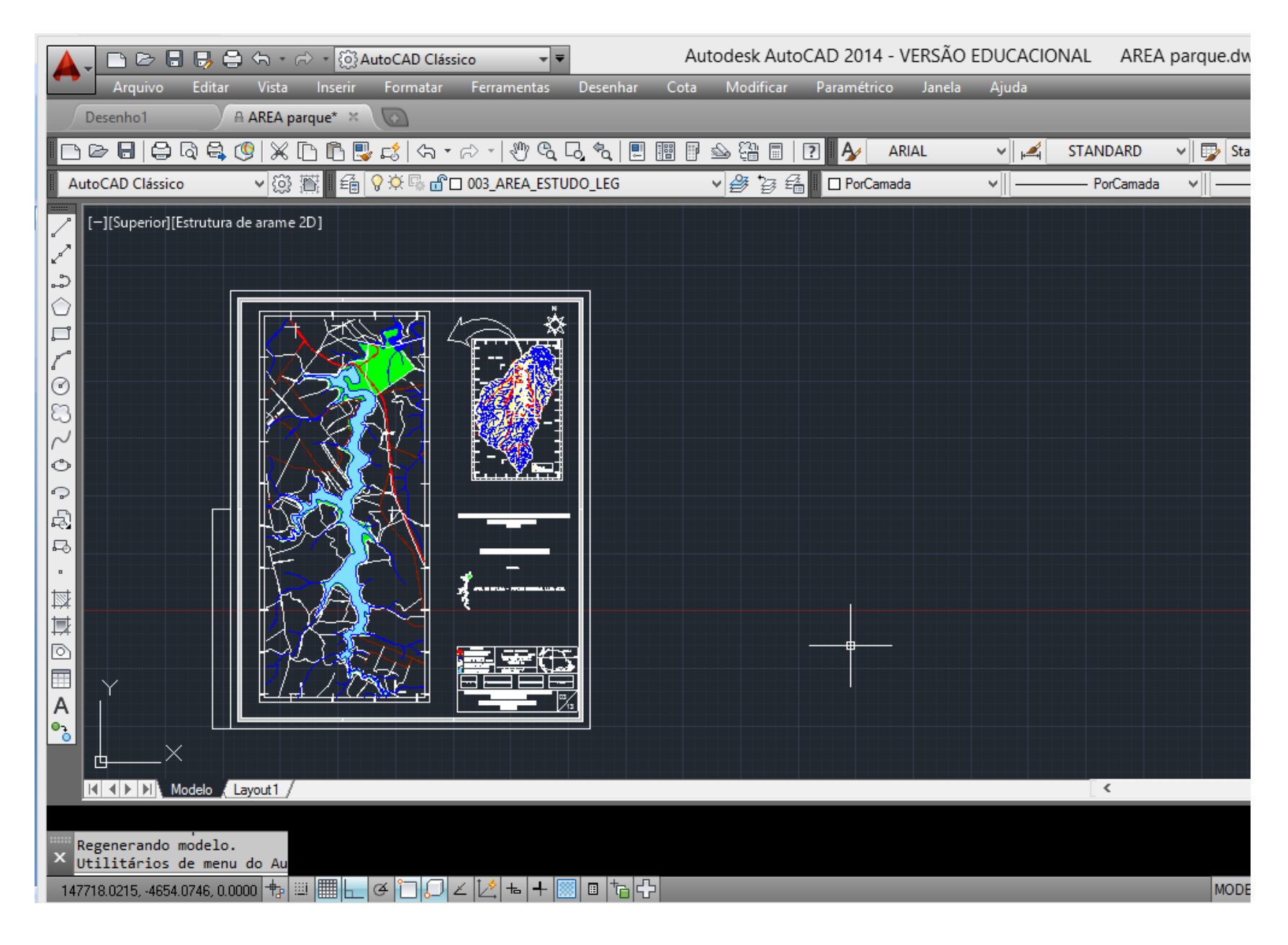

## 2° Passo Arquivo – Plotar (ou ctrl + p)

| 🔺 🕞 🗁 🗟 🤴 🗢 🔹 🖄 AutoCAD Clássico 🔹 🗸              |                                                                    |
|---------------------------------------------------|--------------------------------------------------------------------|
| Arquivo Editar Vista Inserir Formatar Ferramentas | Desenhar Cota Modificar Paramétrico Janela Ajuda                   |
| Desenho1 testes aula AREA parque ×                |                                                                    |
| - C C - C - C - C - C - C - C - C - C -           | A Plotar - Modelo                                                  |
| AutoCAD Clássico 🗸 😳 🛱 🖬 🗃 🖓 🌣 🖷 🗖 003_AREA_E     | Configurar página                                                  |
| [-][Superior][Estrutura de arame 2D]              | Nome: Koophum                                                      |
|                                                   | Adicionar                                                          |
|                                                   | Impressora/plotadora                                               |
|                                                   | Nome:  Adobe PDF Propriedades                                      |
|                                                   | Plotadora: Adobe PDF Converter - Driver do sistema Windows - da    |
|                                                   | Local: Documents\*.pdf                                             |
|                                                   | Descrição:                                                         |
|                                                   | Plotar para arquivo                                                |
|                                                   | Tamanho do papel Número de cópias                                  |
|                                                   | A3 		 	 1                                                          |
|                                                   |                                                                    |
|                                                   | Área de plotagem Escala da plotagem                                |
|                                                   | O que plotar:  Ajustar ao papel Acceleration                       |
|                                                   | Janela V Janela Escala: Personalizar V                             |
|                                                   | Desloc. da plotagem (origem definida p/ área impressão) – 1 mm 🗸 = |
|                                                   | X: 0.00 mm Centralizar plotagem 178 unidades                       |
|                                                   | Y: 38.93 mm Redimensionar pesos da                                 |
| ×                                                 | La linha                                                           |
| K K Modelo Layout1 /                              | Visualizar Aplicar no layout OK Cancelar Ajuda 🕥                   |
| Comando:                                          |                                                                    |
| ≺ ∑plot                                           |                                                                    |
|                                                   |                                                                    |

### 3° passo Escolha a impressora

| •   | <ul> <li>AREA parque.dwg - Somente leitu</li> </ul>                                                                                     |                                                                                                 |                                     | ura                                      | ► Digit  | e palavra-ch                                                             | ave ou frase                                                                                                    |                  |
|-----|----------------------------------------------------------------------------------------------------|-------------------------------------------------------------------------------------------------|-------------------------------------|------------------------------------------|----------|--------------------------------------------------------------------------|----------------------------------------------------------------------------------------------------|------------------|
| tas | Desenhar                                                                                                    | Cota                                                                                            | Modificar                           | Paramétrico                              | Janela   | Ajuda                                                                    | _                                                                                                    | _                |
|     | <b>A</b>                                                                                                    | _                                                                                               | P                                   | lotar - Model                            | 0        | _                                                                        | _                                                                                                    | ×                |
|     | Configurar pági<br>Nome: [<br>Impressor /plo<br>Nome: [<br>Plotadora. ]<br>Local: L<br>Descrição:<br>Plotar para<br>Tamanho do pa<br>A4 | na<br><nenhum:<br>tadora<br/>C HP Ph<br/>IF Photosi<br/>JSB002<br/>arquivo<br/>pel</nenhum:<br> | ><br>otosmart C4480                 | )<br>es - Diiver uu sisu                 |          | V P                                                                      | Adicionar<br>ropriedades.<br>210 MM -<br>1<br>2<br>2<br>2<br>2<br>2<br>3<br>2<br>3<br>2<br>3<br>3<br>2<br>3<br>3<br>3<br>3<br>3<br>3<br>3 |                  |
|     | Área de plotage<br>O que plotar:<br>Janela<br>Desloc. da plota<br>X: 0.00<br>Y: 27.77                                                   | agem (orig                                                                                      | Janela<br>em definida p/a<br>☑ Cent | <<br>área impressão)<br>ralizar plotagem | Escala d | a plotagen<br>tar ao pape<br>Personaliz<br>1<br>255.8<br>Redime<br>linha | ar<br>mm<br>unidades<br>nsionar peso                                                                                                    | ∨<br>▼ =<br>s da |
|     | Visualizar                                                                                                    | Apl                                                                                             | icar no layout                      | ОК                                       | Cance    | lar                                                                      | Ajuda                                                                                                    | ۲                |

Note que na maioria dos casos o programa "puxa" o tamanho do papel automaticamente.

## Importante!

| mpressora<br>Nome:                                                                                                    | /plotadora                                     | ~              | Propriedades      |  |  |
|----------------------------------------------------------------------------------------------------|------------------------------------------------|----------------|-------------------|--|--|
| AutoCAD Aviso                                                                                                    |                                                |                |                   |  |  |
| O tamanho do papel no layout não é suportado pelo<br>dispositivo de plotagem selecionado.<br>Clique em 'OK' para usar o tamanho de papel padrão ou em 'Cancelar'<br>para<br>definir o dispositivo como 'Nenhum'. |                                                |                |                   |  |  |
| Janela                                                                                                    | ✓ Janela<                                      | ОК             | Cancelar          |  |  |
| esloc. da                                                                                                    | plotagem (origem definida p/ área impressão) — | 1              | mm 🗸 =            |  |  |
| <b>(:</b> 0.00                                                                                                    | mm Centralizar plotagem                        | 178            | unidades          |  |  |
| 38.93                                                                                                    | mm                                             | Redim<br>linha | ensionar pesos da |  |  |
| cualizar                                                                                                    | Aplicar po lavout                              | Cancelar       | Ajuda             |  |  |

Pode aparecer a seguinte caixa de aviso em alguns casos.

## Nestes, a impressão poderá sair com menor qualidade.

Caso realmente queira imprimir em A4 deve ser marcado "ok " e prosseguir com o processo.

#### 4° passo Selecione o objeto a ser impresso

|                                                                 | Plotar - Modelo                           |                                          |    |  |  |  |  |
|-----------------------------------------------------------------|-------------------------------------------|------------------------------------------|----|--|--|--|--|
| Configurar pá                                                   | gina                                      |                                          |    |  |  |  |  |
| Nome:                                                           | <nenhum></nenhum>                         | ✓ Adicionar                              |    |  |  |  |  |
| Impressora/p                                                    | Impressora/plotadora                      |                                          |    |  |  |  |  |
| Nome:                                                           | HP Photosmart C4480                       | ✓ Propriedades                           |    |  |  |  |  |
| Plotadora: HP Photosmart C4400 series - Driver do sistema Windo |                                           |                                          |    |  |  |  |  |
| Descrição:                                                      | Descrição:                                |                                          |    |  |  |  |  |
| Plotar par                                                      | a arquivo                                 |                                          |    |  |  |  |  |
| Taman <u>h</u> o do p                                           | apel                                      | N <u>ú</u> mero de cópias                |    |  |  |  |  |
| A4                                                              |                                           | ✓ 1 ▲                                    |    |  |  |  |  |
| Área de plotagem Escala da plotagem                             |                                           |                                          |    |  |  |  |  |
| O que <u>p</u> lotar:                                           |                                           | ✓ Ajustar ao papel                       |    |  |  |  |  |
| Janela                                                          | Janela≤                                   | Escala: Personalizar                     |    |  |  |  |  |
| Desloc. da plo                                                  | tagem (origem definida p/ área impressão) | 1 mm 🗸                                   | ]= |  |  |  |  |
| <u>x</u> : 0.00                                                 | ™™ ✓ Centralizar plotagem                 | 255.8 unįdades                           |    |  |  |  |  |
| <u>Ү</u> : 27.77                                                | mm                                        | Re <u>d</u> imensionar pesos da<br>linha |    |  |  |  |  |
| <u>V</u> isualizar                                              | Aplicar no layou <u>t</u> OK              | Cancelar Ajuda 🔇                         | )  |  |  |  |  |

**a)** Selecione no menu " O que plotar" – "Janela (Window)";

**b)** Note que surgirá uma nova opção ao lado;

**c)** Clique no ícone que aparece destacado no quadro vermelho.

#### 4° passo Selecione o objeto a ser impresso

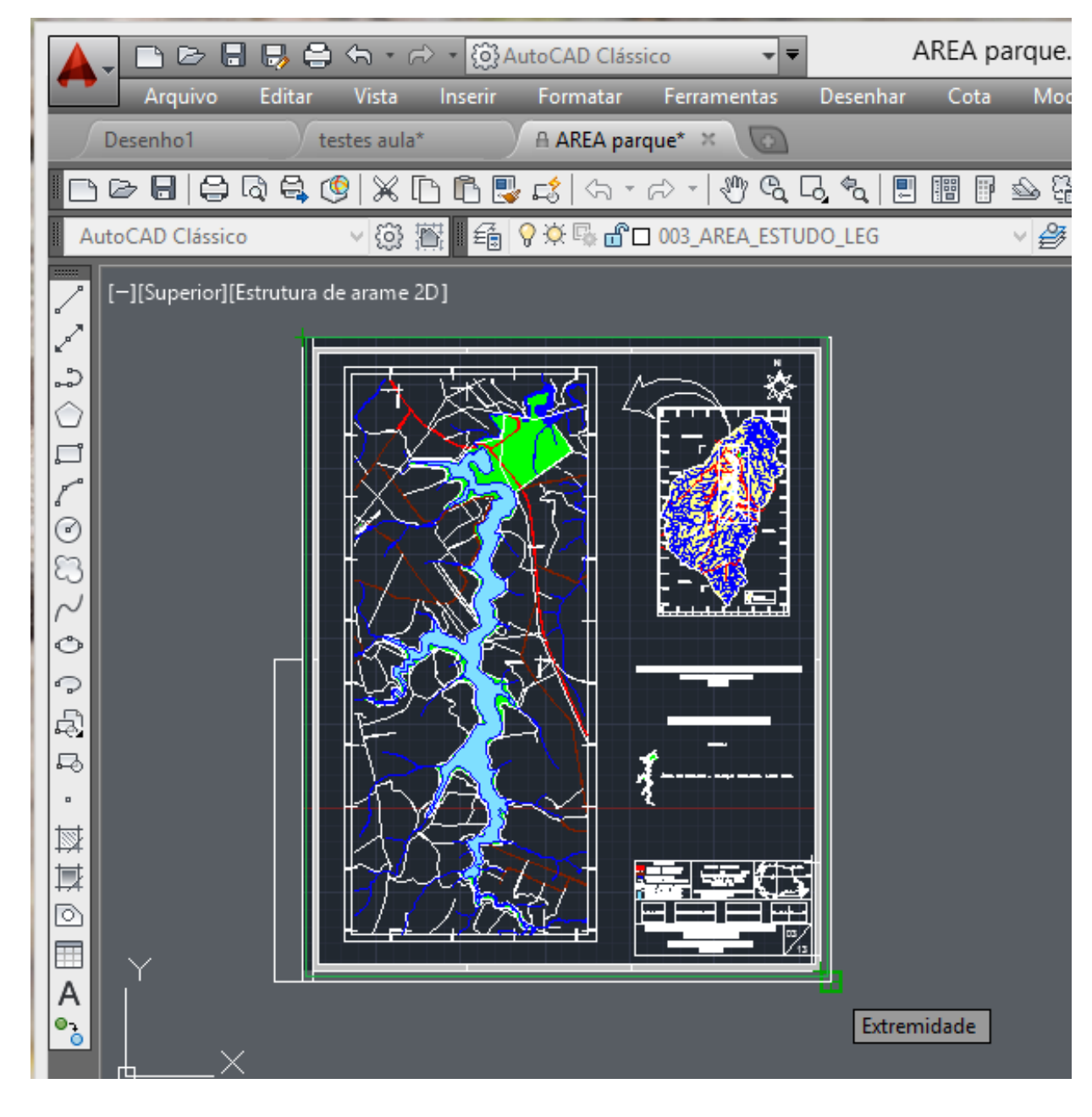

#### 5° passo Clique no "OK"

| A                     |                                                   | Plotar - Modelo                                                                                                    |                         |                 |                           |                   |            |
|-----------------------|---------------------------------------------------|----------------------------------------------------------------------------------------------------|-------------------------|-----------------|---------------------------|-------------------|------------|
| - C                   | onfigurar pág                                     | gina                                                                                                    |                         |                 |                           |                   |            |
| I                     | Nome <u>:</u>                                     | <nenhum></nenhum>                                                                                                    |                         |                 | ~                         | Adiciona <u>r</u> |            |
| I                     | mpressora/plo                                     | otadora                                                                                                    |                         |                 |                           |                   |            |
| 1                     | Nome:                                             | HP Photosmart C4480                                                                                                    |                         |                 | ✓ P                       | ropriedades       |            |
| F<br>L<br>[           | Plotadora:<br>.ocal:<br>Descrição:<br>Plotar para | Idora:       HP Photosmart C4400 series - Driver do sistema Windo         I:       USB002         rição:       1         Iotar para arquivo       1 |                         |                 |                           |                   |            |
| Т                     | aman <u>h</u> o do pa                             | apel                                                                                                    |                         |                 | N <u>ú</u> me             | ro de cópias      |            |
| [                     | A4                                                |                                                                                                    |                         | *               |                           | 1                 |            |
| Á                     | rea de plotag                                     | jem                                                                                                    |                         | Escala d        | a plotagem                | 1                 |            |
| O que <u>plotar</u> : |                                                   |                                                                                                    | ✓ Ajustar ao papel      |                 |                           |                   |            |
| [                     | Janela ∨ Janela≤                                  |                                                                                                    |                         | <u>E</u> scala: | ar                        | $\mathbf{\vee}$   |            |
| D                     | esloc. da plot                                    | tagem (origem definida p/ ár                                                                                                    | ea impressão)           |                 | 1                         | mm                | <b>∨</b> Ξ |
| X                     | 0.00                                              | mm 🗹 Centra                                                                                                    | li <u>z</u> ar plotagem |                 | 236.5                     | unįdades          |            |
| Y                     | 19.10                                             | mm                                                                                                    |                         |                 | Re <u>d</u> imer<br>linha | nsionar pesos d   | a          |
| Vi                    | sualizar                                          | Aplicar no layou <u>t</u>                                                                                                    | ОК                      | Cance           | lar                       | Ajuda             | ٢          |
|                       |                                                   |                                                                                                    |                         |                 |                           |                   |            |

- \* AutoCAD é uma marca registrada ou marca comercial da Autodesk, Inc., e/ou suas subsidiárias e/ou afiliadas nos EUA e/ou em outros países.
- Foi utilizado o software em sua versão educacional: Autodesk Education Master Suite 2014.

# Dúvidas, sugestões, críticas

jonashenriquelima@hotmail.com

**Blog Geografia**